## How to Convert a TurningPoint Slide with Many Characters and an Image to a Poll Everywhere Slide

## Note: These instructions will need to be used when the title exceeds 500 characters.

**Step 1:** Open a pre-existing TurningPoint presentation and select the slide that you want to convert.

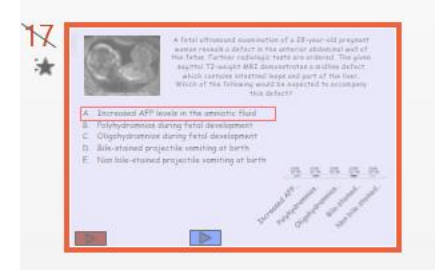

**Step 2:** Copy text. Click on Insert on the PowerPoint ribbon and insert a new content slide.

| A fetal ultrasound examinate n of a 28-year-old pregnant<br>woman reveals a defect in the anterior abdominal wall of<br>the fetus. Further radiologic tests are ordered. The given<br>sagittal T2-weight MRI demonstrates a midline defect<br>which contains intestinal loops and part of the liver.<br>Which of the following would be expected to accompany<br>this defect? |
|----------------------------------------------------------------------------------------------------|
| FILE HOME INSERT DESIGN TRANSITIONS A   New Table Pictures Online Screenshot Photo Shapes S   Slide Table Pictures Album Shapes S   F File Title and Content Section Header                                                                                                    |
| Two Content Comparison Title Only                                                                                                    |

Step 3: Paste text onto the newly inserted PowerPoint slide.

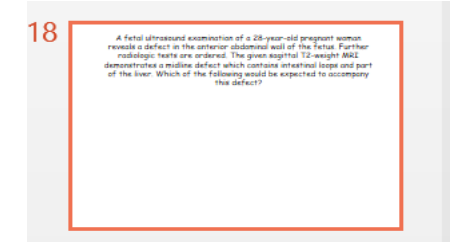

Note: Adjust text size to fit the content box and delete the question text.

**Step 4:** On the TurningPoint slide, delete the text that you just copied and pasted onto another slide. Do not delete the question.

|                                      | Ģ                                                                  |
|--------------------------------------|--------------------------------------------------------------------|
|                                      | Which of the following would be expected to accompany this defect? |
| ©2007 Marcos Antonio Velasco Sanchez | ů                                                                  |

## Note: This slide is called the question slide.

**Step 5:** While still on your question side, click the Poll Everywhere tab in the taskbar then select the Convert button.

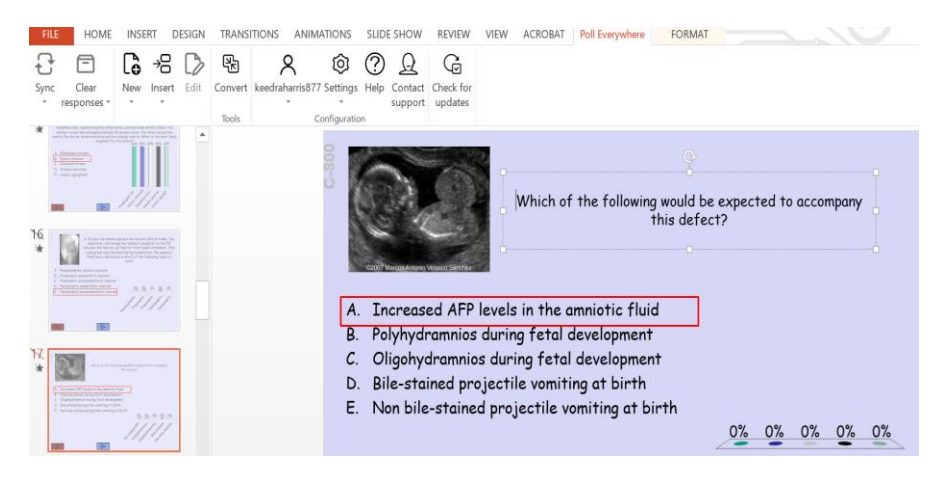

**Step 6:** In the Convert to poll window, make any necessary changes and mark a correct answer if desired, then click the Insert button.

| 🕕 Convert                    |                                                                         |                   |                    |        |                | _            |               | $\times$ |
|------------------------------|-------------------------------------------------------------------------|-------------------|--------------------|--------|----------------|--------------|---------------|----------|
| Back                         |                                                                         |                   |                    |        |                |              |               |          |
| A<br>B<br>Multiple<br>choice | Awesome<br>Sweet 및 Great<br>Fun Cool<br>Word<br>cloud                   | <b>^</b> ,<br>Q&A | Clickable<br>image | Survey | Open-<br>ended | Competitions | • • •<br>More |          |
| # ~                          | Text, image URL, or LaTeX<br>Increased AFP levels in the amniotic fluid |                   |                    |        |                | ⑪            | ^             |          |
| н 🗸                          | Text, image URL, or LaTeX<br>Polyhydramnios during fetal development    |                   |                    |        |                | 2            | 匬             |          |
| н 🗸                          | Text, image URL, or LaTeX<br>Oligohydramnios during fetal development   |                   |                    |        |                | 2            | 圃             |          |
| ш ~                          | Text, image URL, or LaTeX<br>Bile-stained projectile vomiting at birth  |                   |                    |        | Ŵ              | ÷            |               |          |
| Assign activ                 | ity to a group/                                                         |                   | $\sim$             |        |                |              | Insert        |          |

The existing PowerPoint slide is hidden and a new activity slide appears in its place.

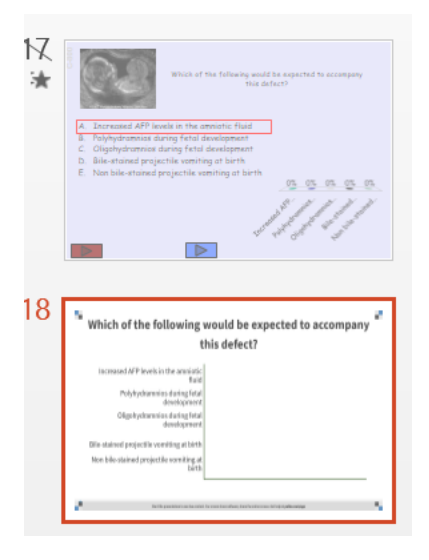

**Step 7:** While remaining on this slide, click on the top left corner of the slide and drag it until the image is half the size of the screen.

| mpany | ving would be expected to accom<br>this defect? | /hich of the following<br>t                      |
|-------|-------------------------------------------------|--------------------------------------------------|
|       | nniotic<br>fluid                                | Increased AFP levels in the amniotic fluid       |
|       | ng fetal<br>pment                               | Polyhydramnios during fetal<br>development       |
|       | ng fetal<br>pment                               | Oligohydramnios during fetal<br>development      |
|       | at birth                                        | le-stained projectile vomiting at birth          |
|       | iting at<br>birth                               | ion bile-stained projectile vomiting at<br>birth |

**Step 8:** Copy the text (from step 2) and image and paste it onto the Poll Everywhere slide.

## Note: Arrange the items on the slide to fit the slide.

| A fetal ultrasound examination of a<br>defect in the anterior abdominal w<br>ordered. The given sagittal T2-weig<br>which contains intestinal loops and                                                                                                    | 28-year-old pregnant woman reveals<br>all of the fetus. Further radiologic test<br>ht MRI demonstrates a midline defect<br>part of the liver. | a<br>s are |
|----------------------------------------------------------------------------------------------------|----------------------------------------------------------------------------------------------------|------------|
|                                                                                                    | Which of the following would be expected to accome this defect?                                                                               | npany "    |
|                                                                                                    | Increased AFP levels in the annihitic<br>fluid<br>Palubudgemping during field                                                                 |            |
| THE SECTION AND A DESCRIPTION OF A DESCRIPTION OF A DESCR | development                                                                                                    |            |
| A A A A A A A A A A A A A A A A A A A                                                                                                    | Oligohydramnios during fetal<br>development                                                                                                   |            |
| 1 1                                                                                                    | Bile-stained projectile vomiting at birth                                                                                                    |            |
|                                                                                                    | Non bile-stained projectile vomiting at<br>birth                                                                                              |            |
|                                                                                                    |                                                                                                    |            |
|                                                                                                    |                                                                                                    |            |